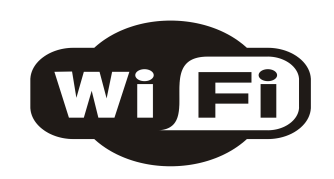

# **Connessione alla rete**

RETE: **CinisAeliWiFi** CHIAVE DI RETE: **bibliowifi** 

IMPOSTAZIONI DEL BROWSER:

#### Individua/Rileva/Ricerca automaticamente le impostazioni del proxy

In alternativa puoi configurarlo manualmente:

Proxy : proxy.biblio Porta: 3128

o mediante script di configurazione automatica:

http://navigazione.biblio/wpad.dat

oppure

http://navigazione.biblio/proxy.pac

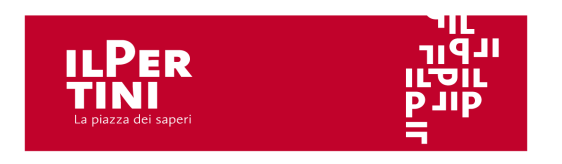

## Problemi e soluzioni

Non so come accedere. Cosa metto come login e password in <u>http://navigazione.biblio</u>?

Rivolgiti al personale per ottenere le tue credenziali!

# Non compare la maschera di login, non mi connetto

Controlla che la tua scheda di rete riceva IP e DNS in modo automatico via DHCP

- "Ottieni automaticamente un indirizzo IP"

- "Ottieni indirizzo server DNS automatica- mente"

### Non mi connetto a facebook, non apro siti sicuri, navigo ma non funziona questa app

Controlla le impostazioni del browser che usi:

<u>Internet Explorer</u> - Strumenti > Opzioni Internet > Connessioni > Impostazioni LAN

<u>Firefox</u> - Modifica > Preferenze > Avanzate > Rete > Impostazioni

<u>Chrome</u> - Menu Chrome > Impostazioni > Mostra impostazioni avanzate > Rete > Modifica impostazioni proxy > Connessioni > Impostazioni LAN <u>Safari</u> – Preferenze > Avanzate > Preferenze > Proxy > Modifica > Impostazioni > Impostazioni LAN

Le impostazioni funzionano su Internet Explorer, Firefox, Chrome, Safari.

Con smartphone o tablet il corretto funzionamento può dipendere dalle singole App

## Il sistema mi dice "utente già connesso"

Puoi connettere un dispositivo alla volta. Per disconnetterti carica la pagina:

http://navigazione.biblio/home

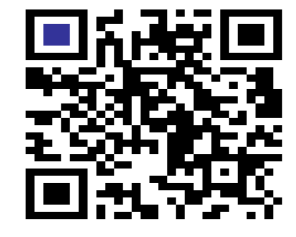

WiFi ilPertini